# L1 STU - HSLT201 - Sortie terrain Sismologie

## **Objectifs**

•

- Compréhension des différentes méthodes d'investigation
- Prise en main d'équipement géophysique sismique
- Mise en place d'une étude de site : méthodes, pratiques

### **Equipement et manips**

- Mesures du bruit sismique ambiant pour estimer la structure du sous-sol (épaisseur des couches, vitesses et densité)
  - o Equipement : sismomètre 3 composantes « Tromino »
- Mesures de sismique active pour estimer l'épaisseur et la vitesse des une / deux premières couches sédimentaires
  - Equipement : flute sismique (24 géophones verticaux), acquisition, masse
    - Planification et cartographie des mesures
      - Equipement : cartes et GPS

**Localisation** : Montpellier, Parc Jacques Cœur, Hôtel de ville de Montpellier, rdv Tram Hôtel de Ville – Moulares

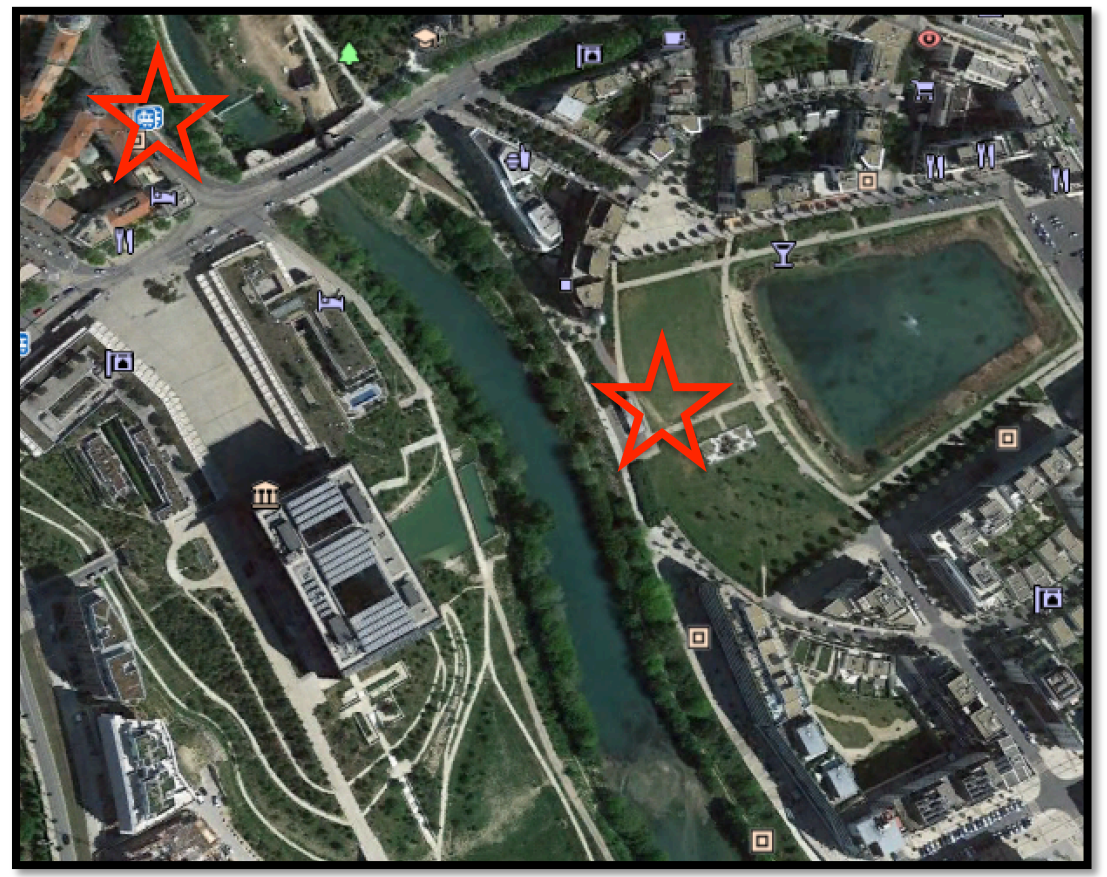

### Short guide for Soilspy Rosina - Active seismic

• Install the 24 geophones (*WARNING: Deploy and connect the streamer to the computer:* 

setup à calibration. Disconnect the streamer)

- Connect the geophones to the streamer: the connectors are clearly numbered from one to 24. Be careful of red/black colors
- Connect the streamer to the PC with the HUB (connectors noted "isolated") to a USB port.
- Launch the Solspy Rosina software
- Click the LINK button (if problem: setup // option // virtual com, try different number of port port n° 10 or 11 seem ok). LINKED indicates that the communication work
  - Window with multiple rows: geophone number, resolution, amplitude, X-Y distances. All parameters can be modified with « command » // Set trigger: recording time, geophone number 1, mode of acquisition // Set Gain: auto, 1/t, 1/sqrt(t),... // Set Geometry: X-Y distances,... Click to validate.
- Command // Set trigger to fix the position of source (a "T" is indicated near the selected geophone), the delay and the recording time
- Command // Set Gain
- Command // Set Geometry
- Choose the acquisition frequency (512 Hz is ok) : in the task bar next to LINKED. *Different buttons: C = continuous monitoring mode, S=stacking recording mode*
- Create a folder to save the data then Setup // General // Change the folder By default: C:/program files(x86)/Micromed/SoilspyRosina/Files/Site Default *Warning: "Files" is locked if you are not the user who installed the software. You can't access to the data. CHANGE THE FOLDER FIRST!*
- Select continuous monitoring to verify all the geophones (walking along the profile) and test parameters like the gain
- Fix the threshold (1 mv seems ok)
- Select the mode STACK clicking on the "S" button // trigger // save
- Activate the source: activate the source, the number of stack increases
- Stop acquisition: the different traces are automatically saved in the current directory. Button "A" = Average mode: you have to open the acquisition file then you can select/deselect traces contributing to the final averaged signal. The result of the selection is on the right side. The average trace is automatically saved when you stop. Button "P"= Picking mode: select the trace (right panel) and right click to pick the first arrival. File // save picking

# Short guide for Tromino

#### Paramètres:

- Fréquence d'acquisition: 512 Hz
- Acquisition Length: 10 min
- Program: 1
  - Channels: HIGH
    - GPS Data: No
    - START: Manual

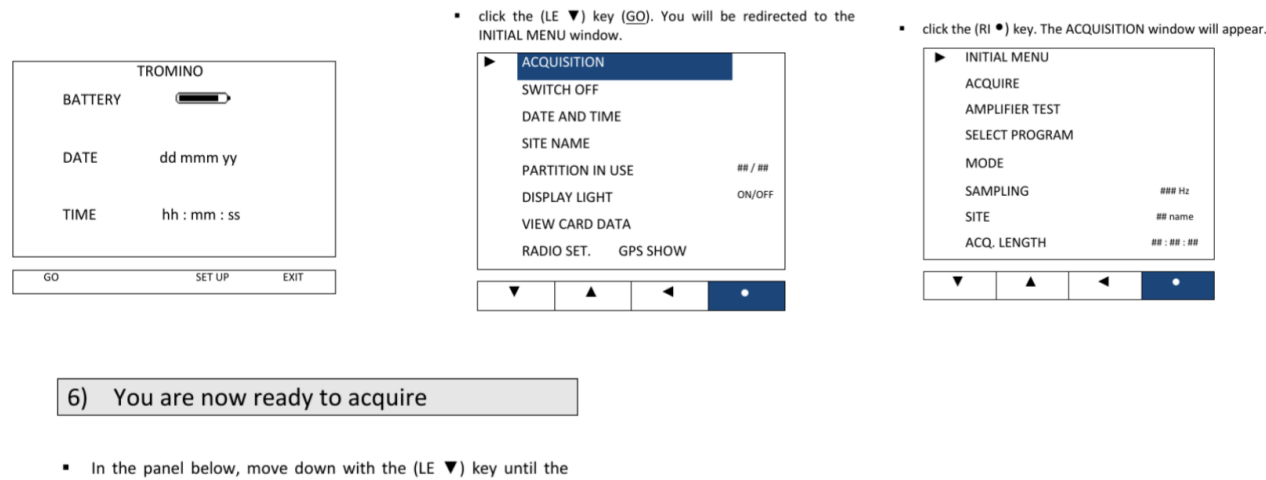

48

ACQUIRE item is selected and click the (RI  $\bullet$ ) button.

| INIT  | IAL MENU     |                                    |
|-------|--------------|------------------------------------|
| ► ACO | UIRE         |                                    |
| AM    | PLIFIER TEST |                                    |
| SELE  | CT PROGRAM   | selected<br>acquisition<br>program |
| MOI   | DE           |                                    |
| SAN   | IPLING       | ### Hz                             |
| SITE  | SITE         |                                    |
| ACO   | ACQ. LENGTH  |                                    |

- After a few seconds the signals will be displayed on the screen.
- If the selected program is PROGRAM 2 or PROGRAM 4, then traces will automatically be saved on the current partition as soon as the GPS signal is collected. If satellites cannot be tracked, traces will be automatically recorded 5 minutes after startup and after the set delay (page 59).
- If the selected program is PROGRAM 1, PROGRAM 3 or <u>PROGRAM 5</u>, then the traces you see on the display will not automatically be saved on the memory card.

| SYSTEM IS READY TO START THE<br>ACQUISITION |       |
|---------------------------------------------|-------|
| EXIT                                        | START |

#### WARNING!

Avoid moving **TROMINO**<sup>®</sup> during the acquisition since this could damage the sensors. Stop the acquisition first by keeping the 2 central keys pressed at the same time and for a few seconds, then move **TROMINO**<sup>®</sup>.

To stop the recording also see p. 111.